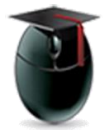

## Submit an Assignment

*Learning Objective*: After reading this document students will understand how to submit a written document using the assignment manager.

I. Follow directions to locate the assignment. All interactive assignment interfaces will feature an icon featuring a pencil and ruler superimposed on a sheet of paper

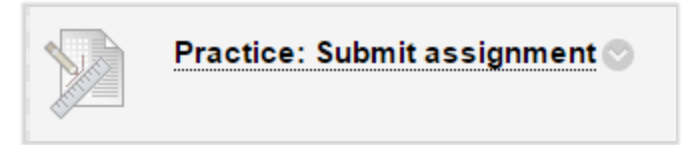

II. In the upload interface select **Browse My Computer** to find the written document

| ASSIGNMENT SUBMISSION |                    |                           |  |  |  |  |
|-----------------------|--------------------|---------------------------|--|--|--|--|
| Text Submission       | Write Submission   |                           |  |  |  |  |
| Attach File           | Browse My Computer | Browse Content Collection |  |  |  |  |

III. Select the document you've prepared for the assignment

| URLs                                      | 12/7/2016 8:33 AM  | File folder      |       |
|-------------------------------------------|--------------------|------------------|-------|
| history2100-welcomeletter                 | 12/8/2016 9:35 AM  | Microsoft Word D | 54 KB |
| Student Bb vids                           | 12/15/2016 4:01 PM | TXT File         | 2 KB  |
| 🔁 submit assignment - acacedmic integrity | 12/19/2016 8:48 AM | Adobe Acrobat D  | 67 KB |

IV. Click the Submit button in the lower right corner to upload the document

| When finished, make sure to click <b>Submit</b> .<br>Optionally, click <b>Save as Draft</b> to save changes and continue working later, or click <b>Cancel</b> to quit without<br>saving changes |        |            |        |  |
|----------------------------------------------------------------------------------------------------|--------|------------|--------|--|
|                                                                                                    | Cancel | Save Draft | Submit |  |

William Paterson University, <u>http://www.wpunj.edu</u> Help Desk: <u>http://www.wpunj.edu/helpdesk</u>